# HOW TO CREATE A ROTARY GLOBAL REWARDS OFFER

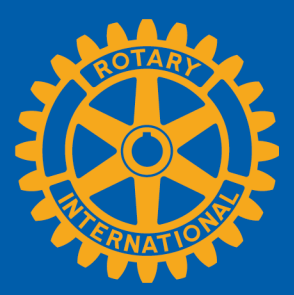

## You'll need this information to submit your offer:

- Company information
- Company logo in jpg or png format

**ROTARY GLOBAL REWARDS** 

- Description of the offer and instructions for redeeming it
- Promotion code for redeeming the offer (e.g., Rotary2015)
- Process for supporting Rotary members when they redeem offer

## On <u>Rotary Global Rewards</u> click or tap **Create a new offer.**

| Rotary Global Rewards:<br>Rotary club members th<br>membership so check ba | The good you do comes back to you. Explor<br>rough our member benefit program. We're<br>ck often to see what's new! | re the discounts and special offers<br>planning exciting offers to enhan | s available to<br>ace your |   |
|----------------------------------------------------------------------------|----------------------------------------------------------------------------------------------------|--------------------------------------------------------------------------|----------------------------|---|
| For the best experience,<br>rewards.                                       | use a current browser such as Chrome, Fire                                                                          | efox, Safari, or Internet Explorer :                                     | 10 to redeem               | 9 |
| Select Category 👻                                                          | Create a new offer                                                                                                  | <b>Q</b> Sear                                                            | ch offers                  |   |
| 🔯 Chicago, Illinois,                                                       | United States                                                                                                    | List (44)                                                                | Map (6)                    |   |
| OfficeMax                                                                  | Discounts on office supplies, p<br>Office supplies                                                                  | orinting, and more from                                                  | View Offer >>              |   |

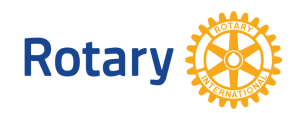

| K |  |
|---|--|
|   |  |
|   |  |

Add vendor

## **Vendor Details**

| * Name                                                          | Q Rotary Hotel (Create an Offer Example)                                                                                                    | Name                                                                                                   |
|-----------------------------------------------------------------|----------------------------------------------------------------------------------------------------|----------------------------------------------------------------------------------------------------|
| Description                                                     | The Rotary Hotel is located in Evanston, IL and offers comfortable housing for when you visit the Rotary International headquarters.                                                      | Company name<br>Description<br>Company<br>description; ideally                                         |
| Website URL                                                     | www.rotaryhotel.com                                                                                                    | no more than 250<br>characters (with<br>spaces)                                                        |
| Logo                                                            | Remove Image                                                                                                    |                                                                                                    |
|                                                                 |                                                                                                    | Company website                                                                                        |
|                                                                 | <b>Logo note:</b> If possible please choose a logo image that is roughly <b>150 x 50</b> pixels (W x H), or multiples of that size — any size will work, but those proportions look best. | <b>Logo</b><br>Company logo (jpg<br>or png format)                                                     |
| Categories                                                      |                                                                                                    |                                                                                                    |
|                                                                 | Travel *                                                                                                    | Categories                                                                                             |
| Add offer to map                                                | Travel *                                                                                                    | <b>Categories</b><br>At least one<br>category required                                                 |
| Add offer to map<br>Street address                              | Travel *                                                                                                    | Categories<br>At least one<br>category required<br>Add offer to map                                    |
| Add offer to map<br>Street address<br>City                      | Travel *  I 2345 Main Street Evanston                                                                                                    | Categories<br>At least one<br>category required<br>Add offer to map<br>Recommended but<br>not required |
| Add offer to map<br>Street address<br>City<br>State             | Travel *  I 2345 Main Street  Evanston  IL                                                                                                    | Categories<br>At least one<br>category required<br>Add offer to map<br>Recommended but<br>not required |
| Add offer to map<br>Street address<br>City<br>State<br>Zip code | Travel *  I 2345 Main Street  Evanston  IL  60201                                                                                                    | Categories<br>At least one<br>category required<br>Add offer to map<br>Recommended but<br>not required |

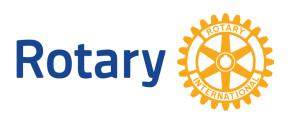

#### **Offer Details**

| * Title line    | Save 20% off a Two Night Stay                                                                                            |  |
|-----------------|----------------------------------------------------------------------------------------------------|--|
| Description     | Book a two night stay at the Rotary Hotel and save 20%. Discount is available globally to all traveling to Evanston, IL. |  |
|                 |                                                                                                    |  |
| Contact Name    | Sue Rotarian                                                                                                    |  |
| Contact Email   | sue@rotaryhotel.com                                                                                                    |  |
| Expiration Date | 2016/03/01                                                                                                    |  |

#### What should happen when someone redeems this offer?

| ۲ | Redire | ect to | a se | cret    | URL   |
|---|--------|--------|------|---------|-------|
|   | 110011 |        |      | ~ ~ ~ ~ | 01110 |

Send a notification to the 'Contact Email' specified above.

| Redemption URL       | www.rotaryhotel.com                                                                                                    |
|----------------------|----------------------------------------------------------------------------------------------------|
| Special Instructions | Visit the Rotary Hotel website and select the dates/times you wish to book<br>a room. Upon checkout, enter code Rotary2015 to apply the discount. For<br>questions and phone reservations call 888-123-4567. |

Check to agree to the Terms & Conditions, then click or tap **Save**. Offers are activated in 10-15 business days.

Send any questions or changes to **RotaryGlobalRewards@rotary.org**.

## Add offer details.

#### Title line

Clear, concise statement of offer, ideally no more than 50 characters (with spaces)

#### Description

Clear, concise description of offer, ideally no more than 250 characters (with spaces)

## **Contact Name & Contact Email** Automatically populates with your

name and email; change if you aren't the contact

### **Expiration Date**

Default expiration is six months

Indicate what should happen when the offer is redeemed.

**Special Instructions** If needed

**Terms & Conditions** 

I agree to abide by the Terms & Conditions.

Save rancel

Rotar